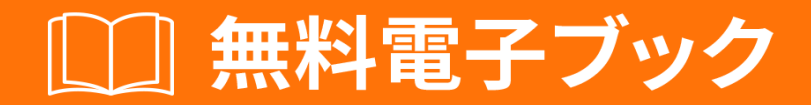

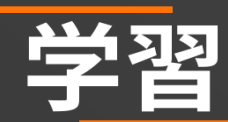

# heroku

Free unaffiliated eBook created from **Stack Overflow contributors.** 

## #heroku

|                                                                                                    | 1                                                                                 |
|----------------------------------------------------------------------------------------------------|-----------------------------------------------------------------------------------|
| 1:                                                                                                    | 2                                                                                 |
|                                                                                                    | 2                                                                                 |
| Examples                                                                                                    | 2                                                                                 |
|                                                                                                    | 2                                                                                 |
|                                                                                                    | 2                                                                                 |
|                                                                                                    | 2                                                                                 |
| Dabian / Libuntu                                                                                                    | -<br>2                                                                            |
|                                                                                                    | 2                                                                                 |
| Heroku Toolbelt                                                                                                    | 2                                                                                 |
|                                                                                                    | 2                                                                                 |
|                                                                                                    | 3                                                                                 |
| ······                                                                                                    | 3                                                                                 |
| Heroku                                                                                                    | 3                                                                                 |
|                                                                                                    | 3                                                                                 |
|                                                                                                    | 3                                                                                 |
|                                                                                                    | -                                                                                 |
| Heroku                                                                                                    | 3                                                                                 |
| Heroku                                                                                                    | 3                                                                                 |
| Heroku node.js Hello World                                                                                                    | 3<br>5                                                                            |
| Heroku node.js Hello World                                                                                                    | 3<br>5<br>5                                                                       |
| Heroku node.js Hello World                                                                                                    | 3<br>5<br>5<br>5                                                                  |
| Heroku node.js Hello World<br>Examples<br>Heroku node.js hello world                                                                                       | 3<br>5<br>5<br>5                                                                  |
| Heroku<br>2: Heroku node.js Hello World<br>Examples<br>Heroku node.js hello world<br>3: Heroku Postgres                                                    | 3<br>5<br>5<br>.5<br><b>7</b>                                                     |
| Heroku.<br>2: Heroku node.js Hello World<br>Examples.<br>Heroku node.js hello world.<br>3: Heroku Postgres.<br>Examples.                                   | 3<br>5<br>5<br>5<br>.5<br>7<br>7                                                  |
| Heroku<br>2: Heroku node.js Hello World<br>Examples<br>Heroku node.js hello world<br>3: Heroku Postgres<br>Examples<br>HerokuPostgres                      | 3<br>5<br>5<br>5<br>7<br>7<br>7                                                   |
| Heroku.<br>2: Heroku node.js Hello World.<br>Examples.<br>Heroku node.js hello world.<br>3: Heroku Postgres.<br>Examples.<br>HerokuPostgres.<br>heroku.    | 3<br>5<br>5<br>5<br>.5<br>7<br>7<br>7<br>7                                        |
| Heroku                                                                                                    | 3<br>5<br>5<br>5<br>5<br>7<br>7<br>7<br>8                                         |
| Heroku 2: Heroku node.js Hello World Examples Heroku node.js hello world 3: Heroku Postgres Examples HerokuPostgres heroku 4: Heroku                       | 3<br>5<br>5<br>5<br>5<br>7<br>7<br>7<br>8<br>8                                    |
| Heroku 2: Heroku node.js Hello World Examples Heroku Postgres Examples Heroku. 4: Heroku Examples.                                                         | 3<br>5<br>5<br>5<br>5<br>7<br>7<br>7<br>8<br>8<br>8<br>8                          |
| Heroku.<br>2: Heroku node.js Hello World.<br>Examples.<br>Heroku Postgres.<br>Examples.<br>HerokuPostgres.<br>heroku.<br>4: Heroku<br>Examples.<br>Heroku. | 3<br>5<br>5<br>5<br>5<br>7<br>7<br>7<br>8<br>8<br>8<br>8<br>8<br>8<br>8<br>8<br>8 |
| Heroku 2: Heroku node.js Hello World Examples Heroku node.js hello world 3: Heroku Postgres Examples HerokuPostgres heroku 4: Heroku 5: Heroku             | 3<br>5<br>5<br>5<br>5<br>5<br>7<br>7<br>7<br>8<br>8<br>8<br>8<br>8<br>8<br>8<br>9 |
| Heroku 2: Heroku node.js Hello World Examples. Heroku node.js hello world. 3: Heroku Postgres Examples. HerokuPostgres. heroku 4: Heroku 5: Heroku         | 3<br>5<br>5<br>5<br>5<br>7<br>7<br>7<br>8<br>8<br>8<br>8<br>8<br>9<br>9           |

| Examples        |    |
|-----------------|----|
| H10             |    |
| H11             |    |
| H12             |    |
| H13             | 11 |
| H14             | 11 |
| H15             |    |
| 6:              | 12 |
|                 |    |
|                 |    |
| Examples        | 12 |
|                 |    |
|                 | 10 |
| US A            | 12 |
| Windows         |    |
| Debian / Ubuntu |    |
|                 |    |
|                 | 13 |
|                 |    |
| 7:              | 14 |
|                 |    |
|                 | 14 |
| Examples        | 11 |
|                 |    |
| ۰ ULI           |    |
| 8:              |    |
| Examples        | 16 |
|                 |    |
|                 |    |
| 9:              |    |
| Examples        |    |
| Heroku          |    |

| 10:      |
|----------|
|          |
| Examples |
|          |
|          |
|          |
|          |
|          |
| 11:      |
|          |
| Examples |
|          |
| 12:      |
|          |
| Examples |
| Git23    |
| git      |
| Heroku   |
|          |
|          |

You can share this PDF with anyone you feel could benefit from it, downloaded the latest version from: heroku

It is an unofficial and free heroku ebook created for educational purposes. All the content is extracted from Stack Overflow Documentation, which is written by many hardworking individuals at Stack Overflow. It is neither affiliated with Stack Overflow nor official heroku.

The content is released under Creative Commons BY-SA, and the list of contributors to each chapter are provided in the credits section at the end of this book. Images may be copyright of their respective owners unless otherwise specified. All trademarks and registered trademarks are the property of their respective company owners.

Use the content presented in this book at your own risk; it is not guaranteed to be correct nor accurate, please send your feedback and corrections to info@zzzprojects.com

## 1:ヒロクをめよう

Herokuは、チームがチームなしでWebアプリケーションをにできるようにする、あるPaaS Platform-as-a-Serviceプロバイダーです。 Herokuは2007、Salesforceによってされています。

このセクションでは、Herokuのと、がそれをいたいについてします。

また、Herokuのきなについてもし、するトピックにリンクするがあります。 Herokuのドキュメ ントはしいものなので、それらのトピックのバージョンをするがあります。

### **Examples**

インストールまたはセットアップ

Herokuアプリをローカルでしてするには、Heroku Toolbeltがです。ここにはいくつかのがあります。

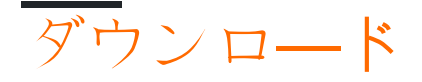

HerokuのWebサイトからHeroku Toolbeltインストーラーをダウンロードしてください。

herokuをbrewインストールbrew

brew install heroku

## **Debian / Ubuntu**

このスクリプトをします。

wget -O- https://toolbelt.heroku.com/install-ubuntu.sh | sh

このスクリプトは、Herokuリポジトリをaptにし、Herokuリリースキーをインストールし、 Heroku Toolbeltをインストールし、にじてRubyをインストールします。

のスクリプトとじようにオンラインとパイプをbashにつけると、まずソースをむことをくおめします。

Heroku Toolbeltをする

https://riptutorial.com/ja/home

## アプリケーションをする

heroku create your-app-name

ヘロクに

git push heroku master

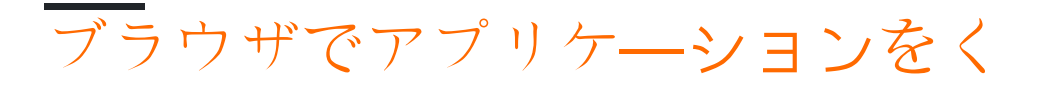

heroku open your-app-name

## Herokuのコマンドをする

heroku commands

なヘルプ

heroku help

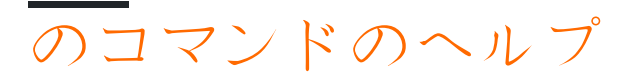

heroku help <command>

Herokuアプリケーションの

heroku createコマンドをしてHerokuアプリケーションをすることができます。 Herokuにデプロイ するアプリケーションには、のコードベース、、アドオンなどがあります。

Herokuアプリケーションは、グローバルにのをちます。にがけられているHerokuアプリケーションをしようとすると、エラーがします。

しいHerokuアプリケーションをするはのとおりです。

```
heroku create [app_name]
```

heroku createheroku createときにアプリケーションをしないと、Herokuはランダムなアプリケーションをします。

HerokuアプリケーションをするがあるAmazonリージョンをすることもできます。デフォルトでは、すべてのHerokuアプリケーションは $_{us}$ にされます。リージョンをしたいは、のようにアプリケーションをしてリージョンをできます。

heroku create [app\_name] --region eu

、は2つしかありません usとeu ヨ―ロッパ。

オンラインでヒロクをめようをむ https://riptutorial.com/ja/heroku/topic/959/ヒロクをめよう

## 2: Heroku node.js Hello World

ログイン

heroku login

アプリをする

heroku create schlaroku create your\_name

#### をする

git clone https://github.com/zoutepopcorn/herokuworld
cd herokuworld

```
あなたのブラウザでappにアクセスする
```

https://your\_name.herokuapp.com/

#### オプションでローカルにテストする

heroku local web

#### チェックIolhost5000

では、のnode.jsアプリとはがうのですか package.json

```
"scripts": {
   "start": "node index.js"
},
"engines": {
   "node": "7.6.0"
}
```

#### index.js

process.env.PORT

ローカルポート5000。HerokuはあなたのアプリのURLのポート80にマップします。

### **Examples**

Heroku node.js hello world

#### index.js

```
var http = require("http");
```

```
http.createServer(function(request, response) {
  response.writeHead(200, {"Content-Type": "text/plain"});
  response.write("Heroku world!");
  response.end();
}).listen(process.env.PORT);
```

#### package.json

```
{
 "name": "node-example",
 "version": "1.0.0",
  "description": "Hello world Heroku",
  "scripts": {
   "start": "node index.js"
  },
  "keywords": [
   "example",
   "heroku"
 ],
 "author": "Johan",
  "license": "MIT",
 "engines": {
   "node": "7.6.0"
 }
}
```

オンラインでHeroku node.js Hello Worldをむ https://riptutorial.com/ja/heroku/topic/9897/herokunode-js-hello-world

## **3: Heroku Postgres**

### **Examples**

HerokuでPostgresデータベースをリセットする

Herokuでデータベースをリセットする

#### 

heroku pg:reset DATABASE

2.データベースをもせずにします。

heroku run rake db:migrate

**3.**データベースにシードデータをします。

heroku run rake db:seed

#### 2と3を1つのコマンドにまとめるには、のようにします。

heroku run rake db:setup

herokuデータベースをローカルデータベースにコピーする

#### herokuデータベースをローカルデータベースにコピーする

#### **1.**でコピープロセスをします。

heroku pg:pull DATABASE\_URL change\_to\_your\_data\_base\_name --app change\_to\_your\_app\_name

#### 2.のクエリをしてdbのをします。

GRANT ALL PRIVILEGES ON DATABASE change\_to\_your\_data\_base\_name to change\_to\_your\_user; ALTER DATABASE change\_to\_your\_data\_base\_name OWNER TO change\_to\_your\_user;

#### 3.データベースのすべてのテーブルのクエリをしてします。

SELECT 'ALTER TABLE '|| schemaname || '.' || tablename ||' OWNER TO change\_to\_your\_user;' FROM pg\_tables WHERE NOT schemaname IN ('pg\_catalog', 'information\_schema') ORDER BY schemaname, tablename;

#### オンラインでHeroku Postgresをむ https://riptutorial.com/ja/heroku/topic/6239/heroku-postgres

4: Herokuアドオン

### き

Herokuでなさまざまなアドオンにするとその

### **Examples**

Heroku<sup>スケジュ</sup>ーラ

Heroku Scheduler $\mathcal{O}$  インストール

heroku addons:create scheduler:standard

オンラインでHerokuアドオンをむ https://riptutorial.com/ja/heroku/topic/8906/herokuアドオン

## **5: Heroku**エラ**─**コ**─**ド

### き

アプリケーションにエラーがすると、HerokuはHTTPステータスコード503のエラーページをしま す。ただし、エラーをデバッグするのにつよう、プラットフォームにはカスタムエラーもログに されます。タイプのエラーはのエラーコードをし、すべてのHTTPエラーはHでまり、すべてのラ ンタイムエラーはRでまります。ロギングエラーはLでまります。

- H10 アプリクラッシュ
- H11 バックログがすぎます
- H12 のタイムアウト
- H13 なしでがじられました
- H14 ウェブダイノスはされていません
- H15 アイドル
- H16 herokuapp.comにリダイレクト
- H17 フォーマットされていないHTTPレスポンス
- H18 サーバーがされました
- H19-バックエンドのタイムアウト
- H20 Appブートタイムアウト
- H21 バックエンドがされました
- H22 にしました
- H23 エンドポイントがってされている
- H24 -
- H25 HTTP
- H26 リクエストエラ―
- H27 クライアントがされました
- H28 クライアントアイドル
- H80 メンテナンスモ―ド
- H81 ブランクアプリ
- H82 なdynoりてがいたされた
- H99 プラットフォームエラー
- R10 ブートタイムアウト
- R12 タイムアウト
- R13 アタッチエラ―
- R14 メモリクォータをえました
- R15-メモリのクォータをにえました
- R16 デタッチ
- R17 チェックサムエラ―
- R99 プラットフォームエラー
- L10 ドレインバッファオ―バ―フロ―

- L11 テールバッファオーバーフロー
- L12 ローカルバッファオーバーフロー
- L13 ローカルエラー
- L14 のエラ―

### **Examples**

H10-アプリクラッシュ

クラッシュしたWeb dynoまたはWeb dynoのブートタイムアウトがこのエラーをします。

2010-10-06T21:51:04-07:00 heroku[web.1]: State changed from down to starting 2010-10-06T21:51:07-07:00 app[web.1]: Starting process with command: `bundle exec rails server -p 22020` 2010-10-06T21:51:09-07:00 app[web.1]: >> Using rails adapter 2010-10-06T21:51:09-07:00 app[web.1]: Missing the Rails 2.3.5 gem. Please `gem install v=2.3.5 rails`, update your RAILS\_GEM\_VERSION setting in config/environment.rb for the Rails version you do have installed, or comment out RAILS\_GEM\_VERSION to use the latest version installed. 2010-10-06T21:51:10-07:00 heroku[web.1]: Process exited 2010-10-06T21:51:12-07:00 heroku[router]: at=error code=H10 desc="App crashed" method=GET path="/" host=myapp.herokuapp.com fwd=17.17.17.17 dyno= connect= service= status=503 bytes=

H11 - バックログがすぎます

アプリケーションができるよりもくHTTPリクエストがすると、のルータにきなバックログをす ることができます。のルータのバックログがしきいをえると、ルータはアプリケーションがボリ ュームにいついていないとします。バックログがこのサイズをえているり、ごとにH11エラーが されます。このしきいのなは、アプリのダイノス、々のリクエストの、およびアプリののリクエ ストなど、さまざまなによってします。

2010-10-06T21:51:07-07:00 heroku[router]: at=error code=H11 desc="Backlog too deep" method=GET path="/" host=myapp.herokuapp.com fwd=17.17.17.17 dyno= connect= service= status=503 bytes=

は、dynosをしたり、データベースをしたりたとえば、インデックスをするなど、コードをする ことで、アプリのスループットをさせることです。いつものように、パフォーマンスのはアプリ ケーションのものであり、プロファイリングがです。

H12 - のタイムアウト

HTTPがするまでに30かかりました。のでは、Railsアプリケーションはページのレンダリングに 37かかります。 HTTPルータはサイクルをするに503をしますが、Railsプロセスはし、ルータメ ッセージのにメッセージがされます。

2010-10-06T21:51:07-07:00 app[web.2]: Processing PostController#list (for 75.36.147.245 at 2010-10-06 21:51:07) [GET] 2010-10-06T21:51:08-07:00 app[web.2]: Rendering template within layouts/application 2010-10-06T21:51:19-07:00 app[web.2]: Rendering post/list 2010-10-06T21:51:37-07:00 heroku[router]: at=error code=H12 desc="Request timeout" method=GET path="/" host=myapp.herokuapp.com fwd=17.17.17.17 dyno=web.1 connect=6ms service=30001ms status=503 bytes=0 2010-10-06T21:51:42-07:00 app[web.2]: Completed in 37000ms (View: 27, DB: 21) | 200 OK [http://myapp.heroku.com/]

この30のは、ルータによってされ、カーネルのキューとアプリケーションをめて、dynoでやされたすべてのをみます。

H13 - なしでがじられました

このエラーは、Web dynoのプロセスがをけれるが、もきまずにソケットをじるとスローされます

2010-10-06T21:51:37-07:00 heroku[router]: at=error code=H13 desc="Connection closed without response" method=GET path="/" host=myapp.herokuapp.com fwd=17.17.17.17 dyno=web.1 connect=3030ms service=9767ms status=503 bytes=0

これがこるのあるの1つは、Unicorn Webサーバーが30のタイムアウトでされ、タイムアウトがするにワーカによってがされなかったです。この、Unicornはデータがきまれるにをじ、としてH13となります。

H14 - ウェブダイノスはされていません

これはウェブダイノスをOdynosにスケールダウンしたがいです。それをするには、Webダイノスを1つのdynosにスケールアップします。

\$ heroku ps:scale web=1

heroku psコマンドをして、Webダイノスのをします。

2010-10-06T21:51:37-07:00 heroku[router]: at=error code=H14 desc="No web processes running" method=GET path="/" host=myapp.herokuapp.com fwd=17.17.17.17 dyno= connect= service= status=503 bytes=

H15 - アイドル

dynoはなをせず、55のアクティブのためにしました。えば、レスポンスはにされなかった50バイトの<sub>Content-Length</sub>をしました。

2010-10-06T21:51:37-07:00 heroku[router]: at=error code=H15 desc="Idle connection" method=GET path="/" host=myapp.herokuapp.com fwd=17.17.17.17 dyno=web.1 connect=1ms service=55449ms status=503 bytes=18

オンラインでHerokuエラーコードをむ https://riptutorial.com/ja/heroku/topic/8321/herokuエラーコ ード

## 6: コマンドライン

### き

はHeroku ToolbeltとしてられていたHerokuコマンドラインインターフェイスCLIは、さまざまな オペレーティングシステムのコマンドライン/シェルからHerokuアプリケーションをおよびするた めのツールです。

- \$ heroku --version
- \$ heroku login
- \$ heroku create

### **Examples**

ダウンロードとインストール

## <mark>OS</mark> X

OS Xインストーラをダウンロードしてします。

## Windows

Windowsインストーラを32ビット 64 ビットでダウンロードしてします。

## **Debian / Ubuntu**

aptリポジトリをしてCLIをインスト―ルするには、のコマンドをします。

\$ sudo add-apt-repository "deb https://cli-assets.heroku.com/branches/stable/apt ./"
\$ curl -L https://cli-assets.heroku.com/apt/release.key | sudo apt-key add \$ sudo apt-get update
\$ sudo apt-get install heroku

## スタンドアロン

あなたのPATHからバイナリにアクセスできるように、tarballをダウンロ―ドしてします。えば

\$ echo replace OS/ARCH with values as noted below \$ wget https://cli-assets.heroku.com/branches/stable/heroku-OS-ARCH.tar.gz \$ tar -xvzf heroku-OS-ARCH /usr/local/lib/heroku

\$ ln -s /usr/local/lib/heroku/bin/heroku /usr/local/bin/heroku

## インスト―ルをする

CLIのインストールをするには、 heroku --versionコマンドをします。

\$ heroku --version heroku-cli/5.6.0-010a227 (darwin-amd64) go1.7.4

にコマンドをすると、Herokuのをするようめられます。あなたのメールアドレスとAPIトークン  $d_{-/.netrc}$ され、ののために $_{-/.netrc}$ されます。

には、Heroku CLIをインスト―ルしたにをしてログインするとよいでしょう。gitをってHerokuア プリケ―ションリポジトリをプッシュまたはクロ―ンすることができます

\$ heroku login Enter your Heroku credentials. Email: adam@example.com Password (typing will be hidden): Authentication successful.

これで、のHerokuアプリをするがいました。

```
$ cd ~/myapp
$ heroku create
Creating app... done, [] sleepy-meadow-81798
https://sleepy-meadow-81798.herokuapp.com/ | https://git.heroku.com/sleepy-meadow-81798.git
```

オンラインでコマンドラインをむ https://riptutorial.com/ja/heroku/topic/8324/コマンドライン

## 7: パイプライン

herokuパイプライン<install | create | promote> ...

パイプラインは、じコードベースをするHerokuアプリケーションのグループです。パイプライン のアプリケーションは、なワークフローでなるをす「レビュー」、「」、「ステージング」、お よび「プロダクション」にされます。

### **Examples**

CLIによるパイプライン

パイプラインのインスト―ル

Heroku Toolbeltがインストールされたら、 Pipelines プラグインもです。

heroku plugins:install heroku-pipelines

パイプラインの

パイプラインにするには、まずアプリケーションからめなければなりませんが、のにするはあり ません。 --stage STAGEしない、CLIはなでしますが、デフォルトをきすることもできます。パイ プラインのはアプリからもされますが、コマンドラインにNAMEをするか、プロンプトがされたら のをすることでオーバーライドできます。

heroku pipelines:create -a example

#### する

アプリは、のステ-ジでにされます

heroku pipelines:promote -r staging

のアプリまたはのアプリにプロモートすることもです

heroku pipelines:promote -r staging --to my-production-app1,my-production-app2

#### ヘルプコマンド

のをむパイプラインコマンドのなリストは、コンソールでできます

heroku help pipelines

オンラインでパイプラインをむ https://riptutorial.com/ja/heroku/topic/2389/パイプライン

8: ビルドパック

### **Examples**

ビルドパックの

HerokuはRuby、Node.js、Clojure、Python、Java、Gradle、Grails、Scala、Play、PHP、Goの ビルパックをにサポートしています。

ビルドパックはのでHerokuによってにされますが、CLIをしてのでですることもできます。

#### 1. アプリ

heroku create <app\_name> --buildpack <buildpack\_name>

#### 2. で、

heroku buildpacks:set <buildpack\_name>

ビルドパックはまたはURLのいずれかをしてできます。 PHPビルドパックのとに、

heroku buildpacks:set heroku/php

#### または

heroku buildpacks:set https://elements.heroku.com/buildpacks/heroku/heroku-buildpack-php

のビルドパック

アプリケーションにはのビルドパックをめることもできます。それは<sub>add</sub>をってすることができま す

heroku buildpacks:add --index 1 <buildpack\_name>

ここで、----indexパラメータはbuildpackのをします。

いう、

```
heroku buildpacks:set heroku/php
heroku buildpacks:add --index 1 heroku/nodejs
```

buildpackのをのようにします。

えておいてください Herokuアプリには1つのパブリックポートしかありません。したがって、どちらかのポートでサービスをします。 procfile 、 procfileがweb: node server.jsでされている、 ノードアプリケーションはポート80、それのはPHPでされます。ただし、ビルドはされたでされ ます。のアプリケーションがなは、のプロジェクトをし、いにできるようにします。

オンラインでビルドパックをむ https://riptutorial.com/ja/heroku/topic/6126/ビルドパック

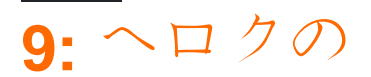

### **Examples**

Herokuプラットフォームのすべてののリスト

**1.**ログデフォルトでは、Herokuは1500のログのみをします。ログの1500のがなは、1がするためにっているアドオン Herokuのをします。

**2.**ルータ HTTPにはのために30のタイムアウトがあり、そのは55のタイムアウトがあります。には1MBのバッファができます。

3. DynosしたタイプにづいたDyno メモリの。フリーダイノスの、30のにるにがせられます。さらに、されたアカウントにはの1000 dynoのプールがあり、されていないアカウントには550がり てられます。アプリケーションには100 dynosがあり、 プロセスタイプは10 dynosにすることは できません。フリーdynoタイプは、2つのダイノーをつことができます。

4. Config Varsアプリのキーとのペアは32kbにされています。

5.ビルドユーザーは、、アプリケーションごと、ユーザーごとにHeroku Git reposへの75のリクエ ストにされています。チェックアウトのサイズは1GBをえることはできません。スラッグのサイ ズは300 MBにされ、コンパイルのさは15をえることはできません。

6.データクリップすべてのクエリは10まででき、100,000をすことができます。

7. Heroku Postgresは、ごとに4から15までのなるによってなります。

8. API Heroku APIへのびしは2400 /にされています。

9.メンバーシップのエンタープライズアカウントの、500のメンバーとのメンバー、25のメンバ ーがされます。

**10.**アプリケーションされたユーザーが100のアプリをできます。のユーザーは5つのアプリケーションにされています。

オンラインでヘロクのをむ https://riptutorial.com/ja/heroku/topic/6190/ヘロクの

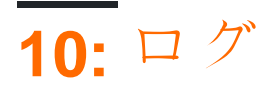

- ・ \$ herokuログ
- \$ heroku logs -n 200
- \$ heroku logs --tail
- \$ herokuログ--dynoルーター
- \$ heroku logs --source app
- \$ heroku logs --source app --dyno worker
- \$ herokuのログ--source app --tail

### **Examples**

ログの

Herokuは、あなたのアプリケーションのログの3つのカテゴリをします

- アプリケーションログ アプリケーションからされます。これには、アプリケーション、ア プリケーションサーバー、およびライブラリからされたログがまれます。フィルタ - - source app
- システムログ-アプリケーションにわってHerokuプラットフォームインフラストラクチャがしたアクションクラッシュしたプロセスの、Webダイノーのスリープやスリープ、アプリケーションのによるエラーページのなどにするメッセージ。フィルター ----source heroku
- APIログ・しいコードのデプロイ、プロセスのスケーリング、メンテナンスモードのりえな ど、あなたやのがあなたのアプリケーションでするアクションにするメッセージです。 フ ィルター・--source heroku --dyno api

ログ

ログのはのとおりです。

timestamp source[dyno]: message

- Timestamp ログラインがdynoまたはコンポーネントによってされたときにされた。タイムスタンプはRFC5424でされているフォーマットであり、マイクロのがまれています。
- ソース あなたのアプリのすべてのdynosWeb dynos、バックグラウンドワーカー、cronに ソース、appます。 HerokuのすべてのシステムコンポーネントHTTPルーター、herokuマネ ージャーには、ソースherokuます。

 メッセージ - ログの。 dynosによってされた10000バイトをえるは、ななしで10000バイト のチャンクにされます。チャンクは々のログラインとしてされます。

ログをする

ログをするには、 heroku logsコマンドをします。

\$ heroku logs

logsコマンドは、デフォルトで100のログをします。 --num または-n オプションをすると、するロ グのをできます1.500まで。

\$ heroku logs -n 200

## リアルタイムテール

tail -fとに、リアルタイムテールはのログをし、リアルタイムログをすためにセッションをいた ままにします。アプリからログのライブストリームをることで、ライブアプリケーションのをす ることができます。のをデバッグします。 --tail または-t をしてログをテールすることができま す。

\$ heroku logs --tail

したら、Ctrl + Cをしてプロンプトにります。

ログフィルタリング

## あなたがののソース、のダイノ、またはそのでログをしたいは、することができます $_{-source}$ または $_{-s}$ と $_{-dyno}$ または $_{-d}$ フィルタリングの

\$ heroku logs --dyno router 2012-02-07T09:43:06.123456+00:00 heroku[router]: at=info method=GET path="/stylesheets/devcenter/library.css" host=devcenter.heroku.com fwd="204.204.204.204" dyno=web.5 connect=1ms service=18ms status=200 bytes=13 2012-02-07T09:43:06.123456+00:00 heroku[router]: at=info method=GET path="/articles/bundler" host=devcenter.heroku.com fwd="204.204.204.204" dyno=web.6 connect=1ms service=18ms status=200 bytes=20375 \$ heroku logs --source app 2012-02-07T09:45:47.123456+00:00 app[web.1]: Rendered shared/\_search.html.erb (1.0ms) 2012-02-07T09:45:47.123456+00:00 app[web.1]: Completed 200 OK in 83ms (Views: 48.7ms | ActiveRecord: 32.2ms) 2012-02-07T09:45:47.123456+00:00 app[worker.1]: [Worker(host:465cf64e-61c8-46d3-b480-362bfd4ecff9 pid:1)] 1 jobs processed at 23.0330 j/s, 0 failed ... 2012-02-07T09:46:01.123456+00:00 app[web.6]: Started GET "/articles/buildpacks" for 4.1.81.209 at 2012-02-07 09:46:01 +0000 \$ heroku logs --source app --dyno worker

2012-02-07T09:47:59.123456+00:00 app[worker.1]: [Worker(host:260cf64e-61c8-46d3-b480-362bfd4ecff9 pid:1)] Article#record\_view\_without\_delay completed after 0.0221 2012-02-07T09:47:59.123456+00:00 app[worker.1]: [Worker(host:260cf64e-61c8-46d3-b480-362bfd4ecff9 pid:1)] 5 jobs processed at 31.6842 j/s, 0 failed ...

#### また、フィルタリングスイッチを---tailとみわせて、フィルタリングされたのリアルタイムスト リームをすることもできます。

\$ heroku logs --source app --tail

オンラインでログをむ https://riptutorial.com/ja/heroku/topic/8327/ログ

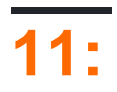

• ""{...}

### **Examples**

```
ボーワー
```

bowerとそのコンポーネントをにインストールするには、

1. package.json bowerをする

```
"dependencies": {
    "bower": "^1.7.9"
}
```

2. scriptsをしてpostinstallコマンドをする

```
"scripts": {
    "postinstall": "./node_modules/bower/bin/bower install"
}
```

3. bower\_components  $\delta \tau \to \lambda = -\lambda \sigma \sigma$  $\lambda \to \lambda = -\lambda \sigma \sigma$  $\lambda \to \lambda = -\lambda \sigma \sigma$  $\lambda \to \lambda = -\lambda \sigma \sigma$  $\lambda \to \lambda = -\lambda \sigma \sigma$ 

```
{
   "directory" : "app/bower_components"
}
```

、Herokuはnpm installににbower installコマンドをします

オンラインでをむ https://riptutorial.com/ja/heroku/topic/6665/

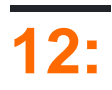

• git push heroku master

### **Examples**

Gitでデプロイする

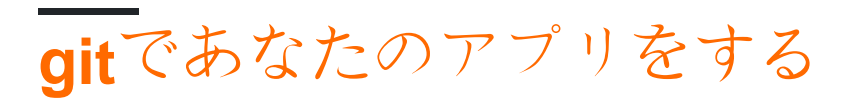

あなたがHerokuにアプリをプッシュするに、ローカルのGitリポジトリをし、それにファイルをコ ミットするがあります。たとえば、ディレクトリmyappにアプリケーションがある、そのディレ クトリにしいリポジトリをします。

```
$ cd myapp
$ git init
Initialized empty Git repository in .git/
$ git add .
$ git commit -m "my first commit"
Created initial commit 5df2d09: my first commit
44 files changed, 8393 insertions(+), 0 deletions(-)
create mode 100644 README
create mode 100644 Procfile
create mode 100644 app/controllers/source_file
...
```

これはローカルリポジトリで、.gitディレクトリにします。まだどこにももられていない。あなたはリモートをし、Herokuにコードをデプロイするためのプッシュをうがあります。

## Herokuリモートをする

\$ heroku create Creating falling-wind-1624... done, stack is cedar-14 http://falling-wind-1624.herokuapp.com/ | https://git.heroku.com/falling-wind-1624.git Git remote heroku added

のアプリケーションをつGitリポジトリheroku gitremoteコマンドは、あなたのアプリケーションのgit urlにづいてこのリモートをします。

\$ heroku git:remote -a falling-wind-1624
Git remote heroku added.

## コードの

```
$ git push heroku master
Initializing repository, done.
updating 'refs/heads/master'
...
```

masterのブランチをプッシュするには、のをします。

\$ git push heroku yourbranch:master

オンラインでをむ https://riptutorial.com/ja/heroku/topic/8325/

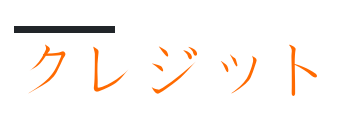

| S.<br>No |                               | Contributors                                |
|----------|-------------------------------|---------------------------------------------|
| 1        | ヒロクをめよう                       | Community, rdegges, thejonanshow            |
| 2        | Heroku node.js Hello<br>World | Johan Hoeksma                               |
| 3        | Heroku Postgres               | Denis Savchuk, Hardik Kanjariya ツ, Thamilan |
| 4        | Herokuアドオン                    | jophab                                      |
| 5        | Herokuエラーコード                  | Sender                                      |
| 6        | コマンドライン                       | Sender                                      |
| 7        | パイプライン                        | Thamilan                                    |
| 8        | ビルドパック                        | Thamilan                                    |
| 9        | ヘロクの                          | autoboxer, Thamilan                         |
| 10       | ログ                            | Sender                                      |
| 11       |                               | Thamilan                                    |
| 12       |                               | Sender                                      |